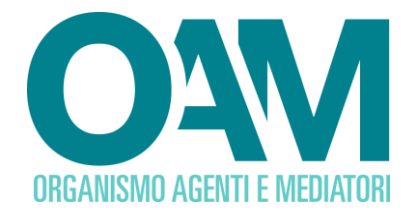

# ACCESSO AREA PRIVATA AUTENTICAZIONE A DUE FATTORI

Guida Utente

#### SOMMARIO

| 1 AUTENTICAZIONE A DUE FATTORI                             | 2      |
|------------------------------------------------------------|--------|
| 2 INSTALLAZIONE DELL'APPLICAZIONE DI AUTENTICAZIONE A 2 FA | TTORI3 |

OAM • Organismo per la gestione degli elenchi degli Agenti in attività finanziaria e dei Mediatori creditizi

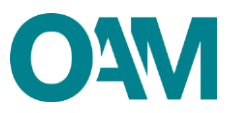

### **1 AUTENTICAZIONE A DUE FATTORI**

Sul portale dell'Organismo è attivo il sistema di "Autenticazione a 2 fattori" per l'accesso alla propria area privata da parte degli utenti registrati.

È necessario, quindi, installare preventivamente sul proprio dispositivo *mobile* (*smartphone*, *tablet*), con sistemi operativi *Android* o *iOS*, un'apposita Applicazione di Autenticazione a 2 fattori (da ora in avanti "*APP*") la quale, inquadrando il *QRcode* visualizzato nella propria area privata, genererà un codice numerico ("*token*"), da inserire in uno specifico campo per completare l'accesso.

A mero titolo esemplificativo e non esaustivo, di seguito i nomi di alcune *APP* disponibili sugli *store* digitali per *Android* e *iOS: Google Authenticator*, *Microsoft Authenticator*, *FreeOTP*, *LastPass Authenticator*, etc.

Una volta installata l'APP, per accedere alla propria area privata, l'utente deve:

- inserire il proprio username (codice fiscale) e la password impostata in fase di registrazione al portale dell'OAM;
- aprire l'*APP* installata sul proprio dispositivo e inquadrare il codice *QRcode* visualizzato nella propria area privata;
- inserire il codice numerico generato dall'APP.

#### NOTA BENE

Di norma, il codice numerico fornito dalle *APP* di Autenticazione viene rigenerato ogni 30 secondi, annullando il precedente: si raccomanda, pertanto, di inserire l'ultimo generato in ordine cronologico.

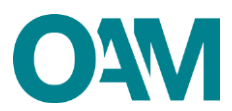

## 2 INSTALLAZIONE DELL'APPLICAZIONE DI AUTENTICAZIONE A 2 FATTORI

#### **NOTA BENE**

Al fine di fornire agli utenti un esempio di utilizzo di un'Applicazione di Autenticazione a 2 fattori, è stato scelto "*Google Authenticator*": si ricorda che possono essere utilizzate anche altre Applicazioni di Autenticazione a 2 fattori.

 Scaricare e installare l'Applicazione "Google Authenticator", in base al sistema operativo in uso sul proprio dispositivo mobile (figura 1 – sistema Android; figura 2 – sistema iOS).

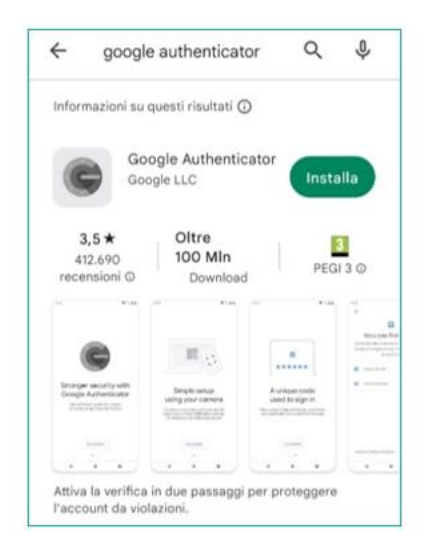

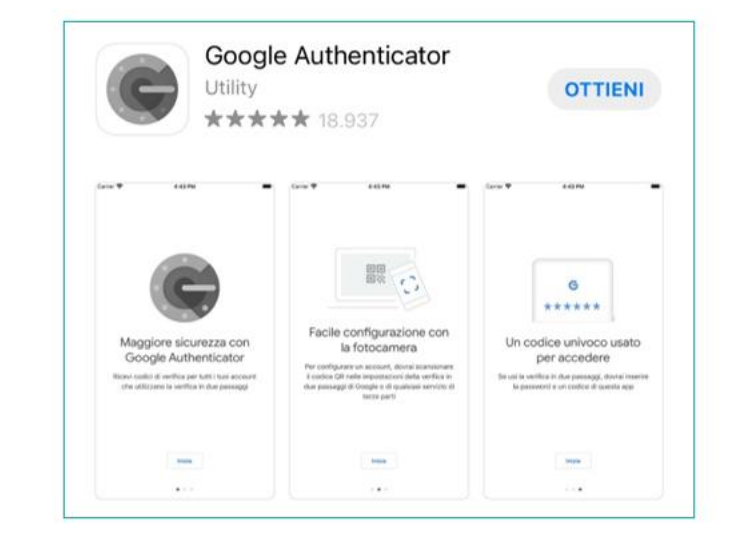

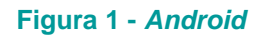

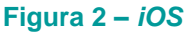

2) Effettuare l'accesso alla propria area privata OAM inserendo *username* e *password* (figura 3 e 4).

| COANT<br>DREARCSMD AGENITE E MEDIATORI                                 |                                                                                                    | Righting Card |
|------------------------------------------------------------------------|----------------------------------------------------------------------------------------------------|---------------|
| CONSULTA L'INFO POINT CONSULTA ELENCO AGENTI E MEDIATO                 | RI CONSULTA REGISTRO COMPRO ORO CONSULTA REGISTRO OPERATORI VALUTE VIRTUALI                                                               |               |
| Accedi                                                                 |                                                                                                    |               |
| Avviso: Si comunica che dal 22 ottobre sarà necessario aggiornare la p | password al primo accesso. Ultenori informazioni sono disponibili a questo linic https://www.organismo-am.it/cambio-password-area-privata |               |
| Username                                                               | (Costex freque)                                                                                                    |               |
|                                                                        | Avant                                                                                                    |               |
|                                                                        | Registrati come nuovo ulente<br>Pessuori dimenticata?                                                                                     |               |

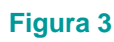

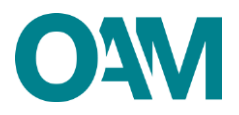

| O A VI<br>DRGANISMO AGENTI E MEDIATORI |                                        |                                          |                                                              |                                       | 42 |
|----------------------------------------|----------------------------------------|------------------------------------------|--------------------------------------------------------------|---------------------------------------|----|
| CONSULTA L'INFO POINT CON              | ISULTA ELENCO AGENTI E MEDIATORI       | CONSULTA REGISTRO COMPRO ORO             | CONSULTA REGISTRO OPERATORI VALUTE VIRTUALI                  |                                       |    |
| Accedi                                 |                                        |                                          |                                                              |                                       |    |
| Avviso: Si comunica che dal 22 ottob   | pre sarà necessario aggiornare la pass | word al primo accesso. Utteriori informa | nazioni sono disponibili a questo link: https://www.organisi | no-am.it/cambio-password-area-privata |    |
|                                        |                                        |                                          |                                                              |                                       |    |
|                                        | Username                               |                                          |                                                              |                                       |    |
|                                        | Password                               | 1                                        |                                                              |                                       |    |
|                                        |                                        | Indietro Accedi                          |                                                              |                                       |    |
|                                        |                                        | Registrati come nuovo utente             |                                                              |                                       |    |
|                                        |                                        | Password dimenticata?                    |                                                              |                                       |    |

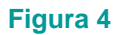

3) Cliccare su "Accedi" ed aprire l'*APP* installata, per inquadrare il *QRCode* visualizzato (figura 5).

| CHEANISMO AGENTIE MEDIATOR                                                                                                    | Registration |
|----------------------------------------------------------------------------------------------------|--------------|
| CONSULTA L'INFO POINT CONSULTA ELENCO AGENTI E MEDIATORI CONSULTA REGISTRO COMPRO ORO CONSULTA REGISTRO OPERATORI VALUTE VIRTUALI                                                    |              |
| Authenticator                                                                                                    |              |
| Scarica un'applicazione "authenticator" sul two cellutare     Scannetzza questo codos GR Con applicazione     Insertici il vodos generato sull'applicazione per l'effettuare accesso |              |
|                                                                                                    |              |
| non riesco a inquadrare il codice                                                                                                    |              |
| Codice Authenticator                                                                                                    |              |
| Verifica e Accedi                                                                                                    |              |

- Figura 5
- 4) Aprire l'applicazione *Authenticator* appena installata sul proprio dispositivo *mobile* e seguire le schermate iniziali (figure 6 e 7).

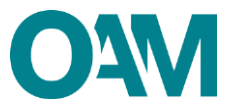

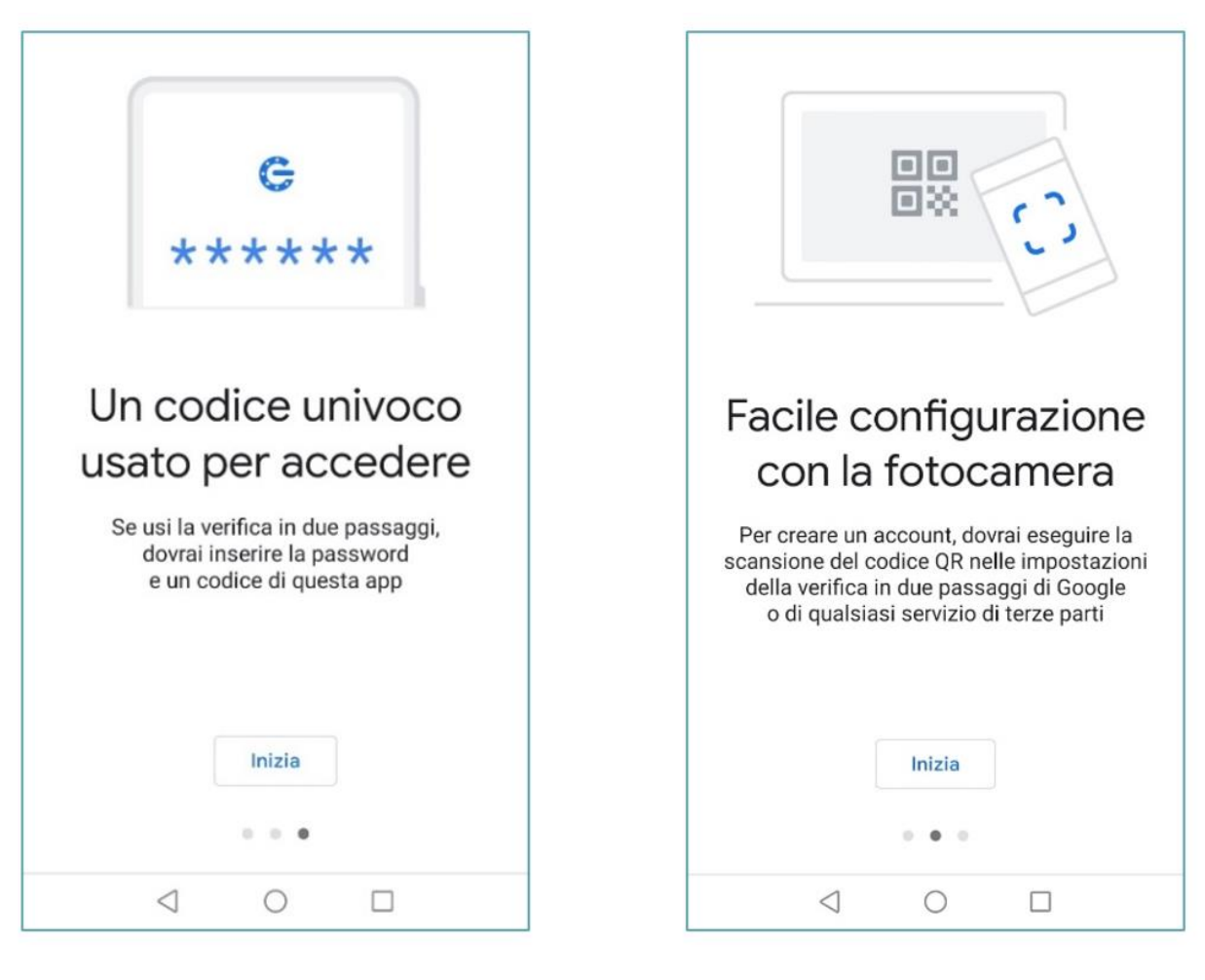

Figura 6

Figura 7

5) Cliccare su "Scansione un codice QR" (figura 8).

Attenzione: a seconda dell'APP scelta, questo comando potrebbe essere denominato diversamente, come ad esempio: "INQUADRA UN *QRCODE*" oppure "*SCAN QR code*", altro.

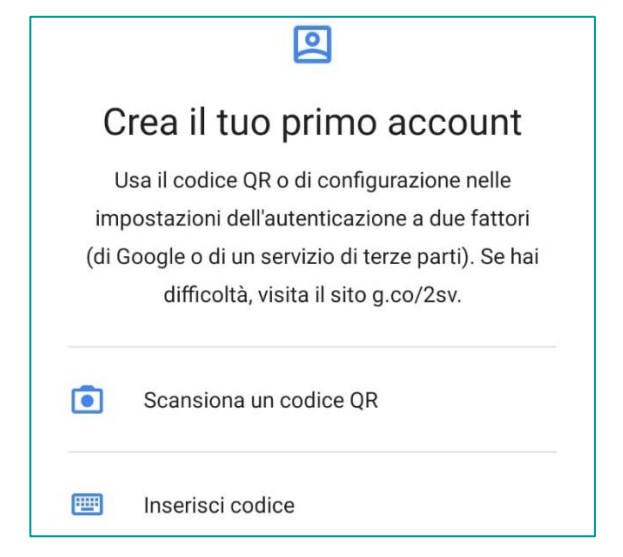

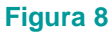

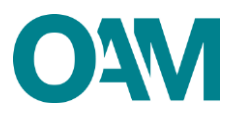

6) Inquadrare il QRcode presente nell'area privata OAM con la fotocamera del dispositivo mobile che si sta utilizzando. L'APP genera un codice numerico (6 cifre), che si aggiorna ogni 30 secondi. Inserire il codice numerico nel rispettivo campo (figura 9) e, infine, cliccare su "Verifica e accedi".

| Authenticator                                                                                                    |                      |
|----------------------------------------------------------------------------------------------------|----------------------|
| <ul> <li>Scarica un'applicazione "authenticator" sul tuo cellula</li> <li>Scannerizza questo codice QR con applicazione</li> <li>Inserisci il codice generato dall'applicazione per l'effe</li> </ul> | re<br>ttuare accesso |
|                                                                                                    |                      |
| non riesco a inquadrare il codice                                                                                                    |                      |
| Codice Authenticator                                                                                                    |                      |
| Verifica e Accedi                                                                                                    |                      |

Figura 9

Si ricorda che il *QR Code* associato alla propria utenza, rilasciato dall'Organismo per l'accesso all' area privata, <u>è personale e non cedibile a terzi. Si consiglia di stamparlo e custodirlo accuratamente.</u>

In caso di necessità, si fa presente che sarà possibile visualizzare il proprio *QRcode* nella propria area privata (figura 10).

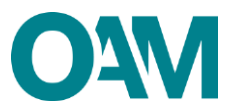

| ORANISMO AGENTI E MEDIATORI                                                                        | <b>1</b> 0    |                      |
|----------------------------------------------------------------------------------------------------|---------------|----------------------|
| AREA PRIVATA CONSULTA L'INFO POINT CONSULTA ELENCO AGENTI E MEDIATORI CONSULTA REGISTRO COMPRO ORO | AUTHENTICATOR | TORI VALUTE VIRTUALI |
| 🗢 Area Privata                                                                                     | C+LOG OFF     |                      |
| Displace det                                                                                       | Desig         | materiana            |
| Riepilogo dati                                                                                     | Docui         | mentazione           |

Figura 10